お客様各位

## Windows7での師楽ご利用にあたって

この度は師楽中学校 Ver.16/師楽高等学校 Ver.9 をご購入いただき、誠にありがとうございます。 Windows7上で師楽プログラムを実行する場合、「互換モード Windows XP」・「特権レベル」を有効 にする必要がございます。以下の手順を参照のうえ、「互換モード」「特権レベル」を有効にしてく ださい。

以下の手順に使用している画像は、師楽中学校 Ver.16 インストール時の画像を使用しており ます。師楽高等学校 Ver.9 の場合は、師楽中学校 Ver.16 を師楽高等学校 Ver.9 に置き換えて ご確認ください。

## インストールランチャ(Install Lanch.exe)への設定と実行

インストール CD を挿入後、自動再生画 面より、[フォルダーを開いてファイルを 表示(図1①)]を選んでください。

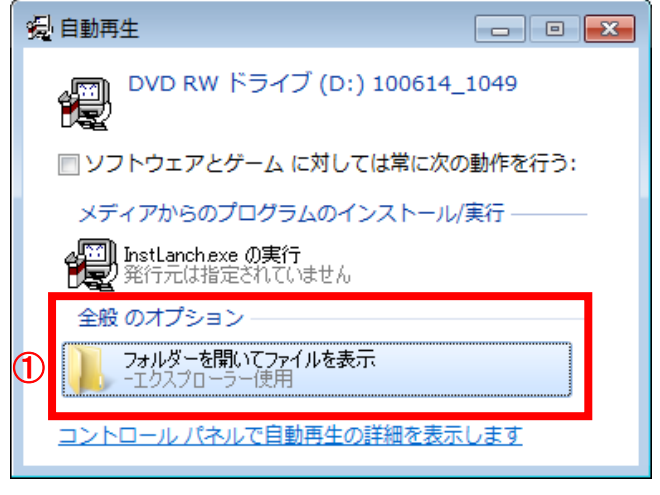

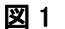

InstLanch(アプリケーション)を選んで右クリックし(図2②)、プロパティを表示します(図3)。 ※自動再生設定でない PC はエクスプローラで CD ドライブを開いてください。

|                       | - € <sub>2</sub> DVD               | RW ドライブ (I                     | D:) 1006  | 14_1   | <u>م</u> |  |   |
|-----------------------|------------------------------------|--------------------------------|-----------|--------|----------|--|---|
| ファイル(E) 編集(E) 表示(⊻)   | ツール(I) ヘルプ( <u>H</u> )             |                                |           |        |          |  |   |
| 整理 ▼ ディスクに書き込む        |                                    |                                |           |        | -        |  | 0 |
| 🔺 🚖 お気に入り             | 名前                                 | 更新日時                           | 種類        | サイズ    |          |  |   |
| 🚺 ダウンロード              | ▲ 現在ディスクにあるファイル (7) —              |                                |           |        |          |  |   |
| 📃 デスクトップ              | 퉬 srkhs                            | 2008/01/30 9:18                | ファイル フォル  |        |          |  |   |
| 💹 最近表示した場所            | 퉲 srkjr                            | 2008/01/30 9:17                | ファイル フォル… |        |          |  |   |
|                       | 퉲 srkps                            | 2008/01/10 9:32                | ファイル フォル… |        |          |  |   |
| ▲ 📜 ライブラリ             | autorun                            | 2003/01/10 0:00                | ビットアップ1月報 | 1 KB   |          |  |   |
| » 🖹 K≠1X>N 🛛 🖉        | InstLanch                          | 2008/01/10 9:35                | アプリケーション  | 464 KB |          |  |   |
| ▷ 🔤 ピクチャ              | ■<br>Windows Vistaでの師楽ご利用にあ<br>+// | : アブリケーション<br>ブ: 464 KP        | PDF ファイル  | 204 KB |          |  |   |
| ▷ 🛃 ビデオ<br>▷ 🎝 ミュージック | ▲ ディスクに書き込む進備ができ <sup>更新1</sup>    | 入,404 KB<br>日時:2008/01/10 9:35 | 5         |        |          |  |   |
|                       | m deskton                          | 2010/07/05 9:55                |           | 1 KR   |          |  |   |
|                       |                                    | 図 2                            |           |        |          |  |   |

InstLanchのプロパティから「互換性」のタブを開き(図3)、

【互換モード】

「互換モードでこのプラグラムを実行する」(③)にチェ ックを入れ、"Windows XP (Service Pack 3)"を選択し てください。

【特権レベル】

「管理者としてこのプログラムを実行する」(④)にチェ ックを入れ、[適用(A)]を押下し(⑤)、[OK]ボタンをク リックし、プロパティを閉じます(⑥)。

次に InstLanch(アプリケーション)をダブルクリ ックし(図2②)、実行します。

「ユーザーアカウント制御」画面(図4)が表示されるので[はい(Y)]を選択してください(⑦)。

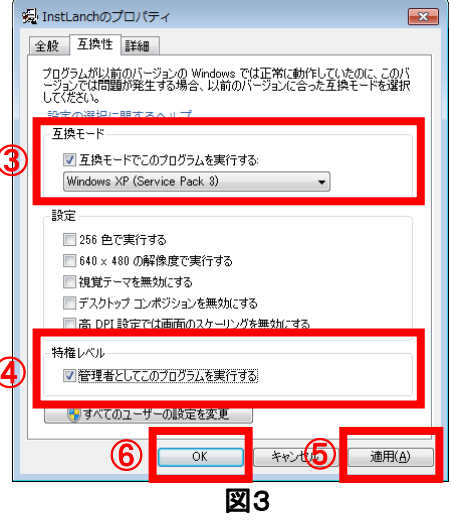

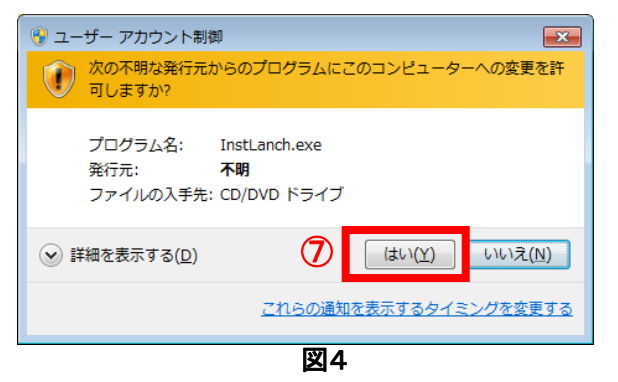

インストールランチャー(図5)から師楽中学校 Ver.16を選択します(⑧)。

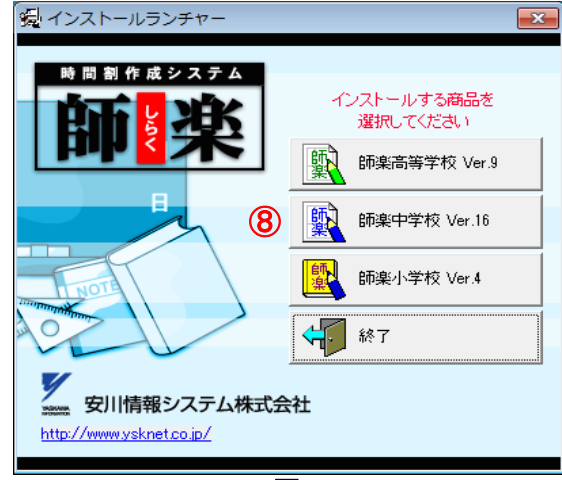

図5

インストールの確認画面(図6)が表示されますので [はい(Y)]を選択します(⑨)。

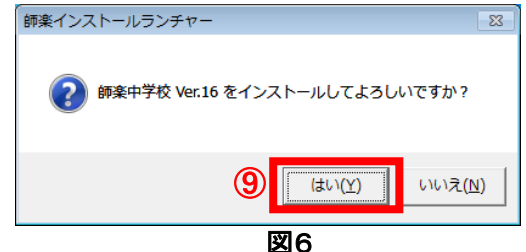

インストールが開始されます。

※インストールウイザードにより自動でインストールが行われます。インストール中、名前、学校名、シリアル番号の入力が必要になります。

## <u>師楽実行モジュール(srk2008)exe への設定と実行</u>

インストールが完了したら、師楽をインストールしたフォルダをエクスプローラで開きます(図 7)。デフォルトインストールディレクトリは(C:)>Program Files>師楽中学校 Ver.16 です。表 示されたインストールフォルダの中から、師楽実行モジュールを選択し右クリック(⑪)、プロ パティを表示します(⑪)。

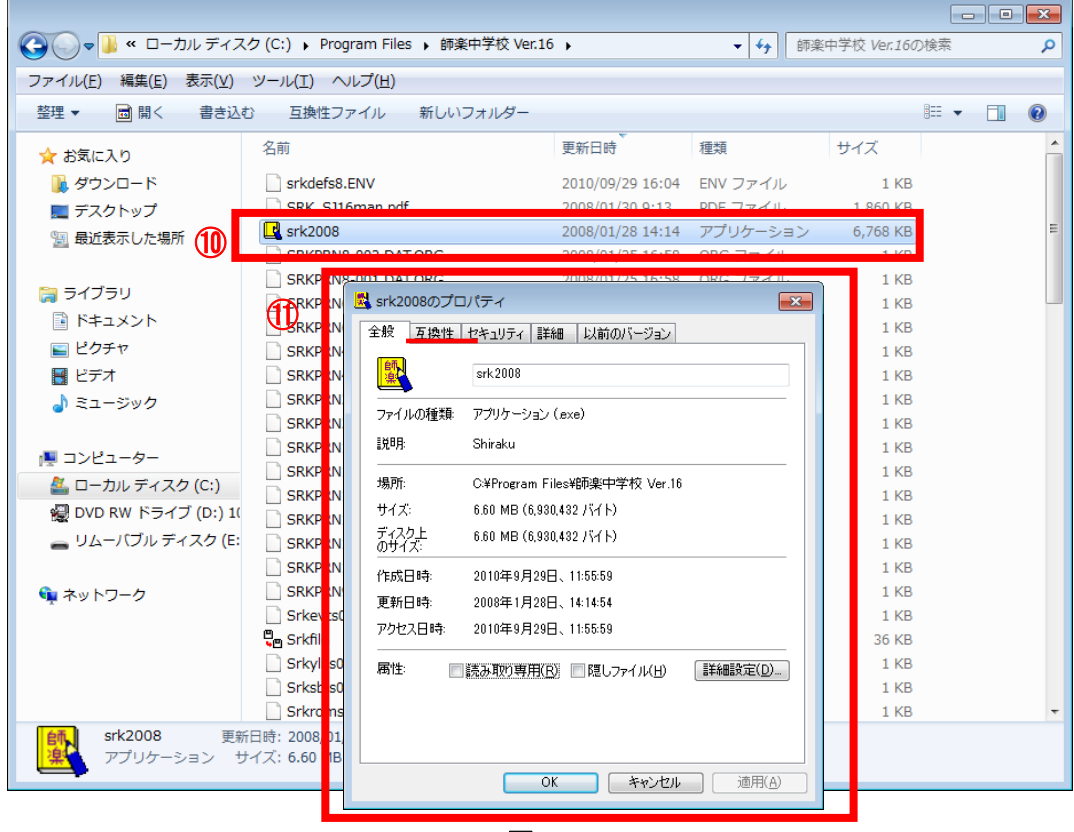

図7

srk2008 のプロパティから「互換性」のタブを開き (図8)、

【互換モード】

「互換モードでこのプラグラムを実行する」(⑫) に チェックを入れ、"Windows XP (Service Pack 3)" を選択してください。

【特権レベル】

「管理者としてこのプログラムを実行する」(⑬)に チェックを入れ、[適用(<u>A</u>)]を押下し(⑭)、[OK] ボタンをクリックしプロパティを閉じます(⑮)。

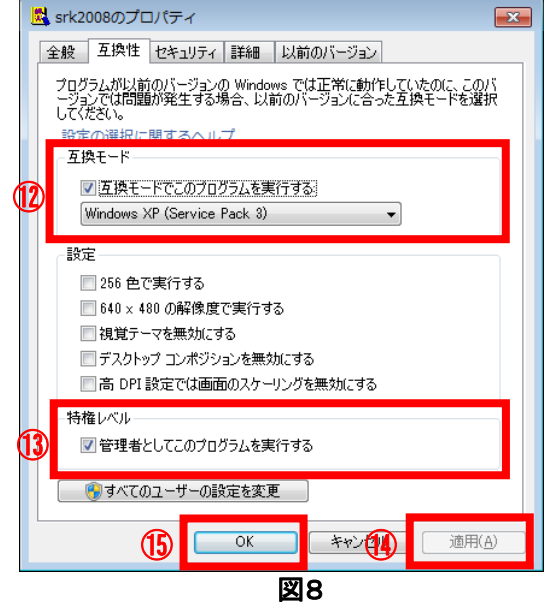

## 師楽起動手順

特権レベル設定を行ないますと、 師楽起動時に必ずユーザーアカ ウント制御画面(図9)が表示され るようになります。特権レベルで動 作することを確認する画面となり ますので、[はい(Y)]をクリックし (15)、師楽を実行してください。

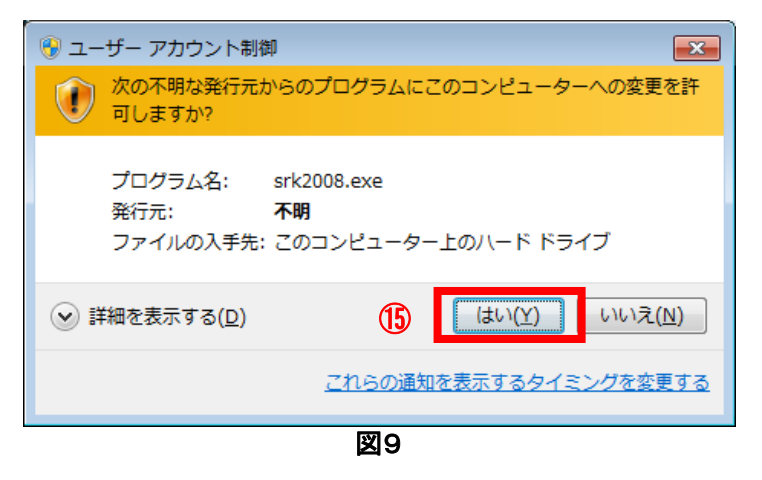

安川情報システム株式会社

http://www.ysknet.co.jp TEL:093-622-6145 E-Mail:product@ysknet.co.jp